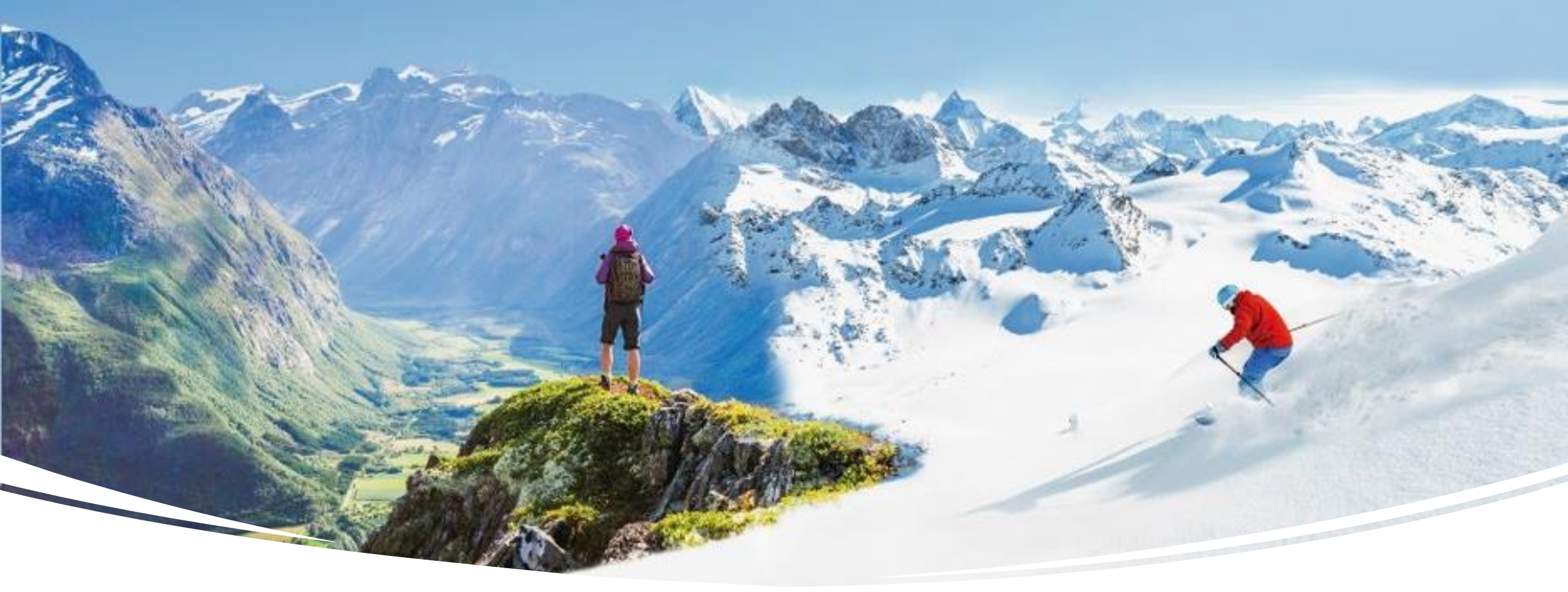

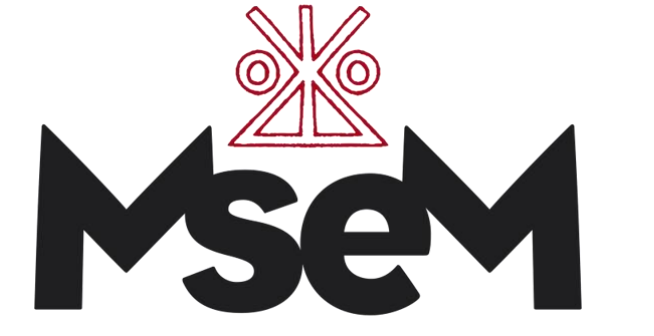

# Guide utilisateur MyHotel

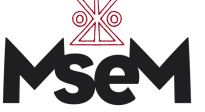

# **Connexion à MyHotel**

# I. Création des disponibilités

- 1. Ajout de disponibilités
- 2. Paramétrage des disponibilités

# II. Intégration des prix & restrictions

- 1. Intégration de tarifs
- 2. Gestion des restrictions

# III. Gestion des disponibilités et modifications de prix

- 1. Modification manuelle des prix
- 2. Modification groupée des prix
- 3. Gestion des disponibilités

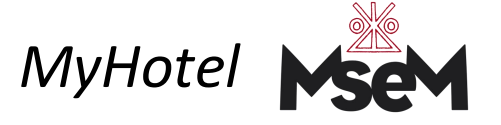

Lien vers MyHotel : <u>http://esf-othyssia-myhotel.koedia.com/</u>

Vos identifiants et mot de passe vous ont été transmis par mail.

Si vous avez oublié votre identifiant et/ou mot de passe, merci de contacter MseM à l'adresse mail : <u>support@msem.fr</u>

| Identifiant :                    |
|----------------------------------|
| Mot de passe :                   |
| ОК                               |
| Mot de passe oublié, Cliquez ici |
|                                  |

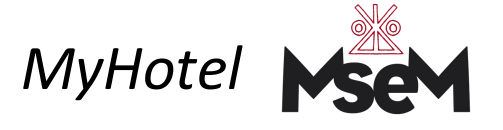

### 1. Ajout de disponibilités

Créer une période de disponibilité. Vous pouvez créer des périodes :

- En fonction de vos dates d'ouvertures

- En fonction de vos périodes tarifaires (haute / basse / moyenne saison)

Tarifs et disponibilités / Disponibilités / « Ajouter » → Indiquer la période souhaitée → Charger

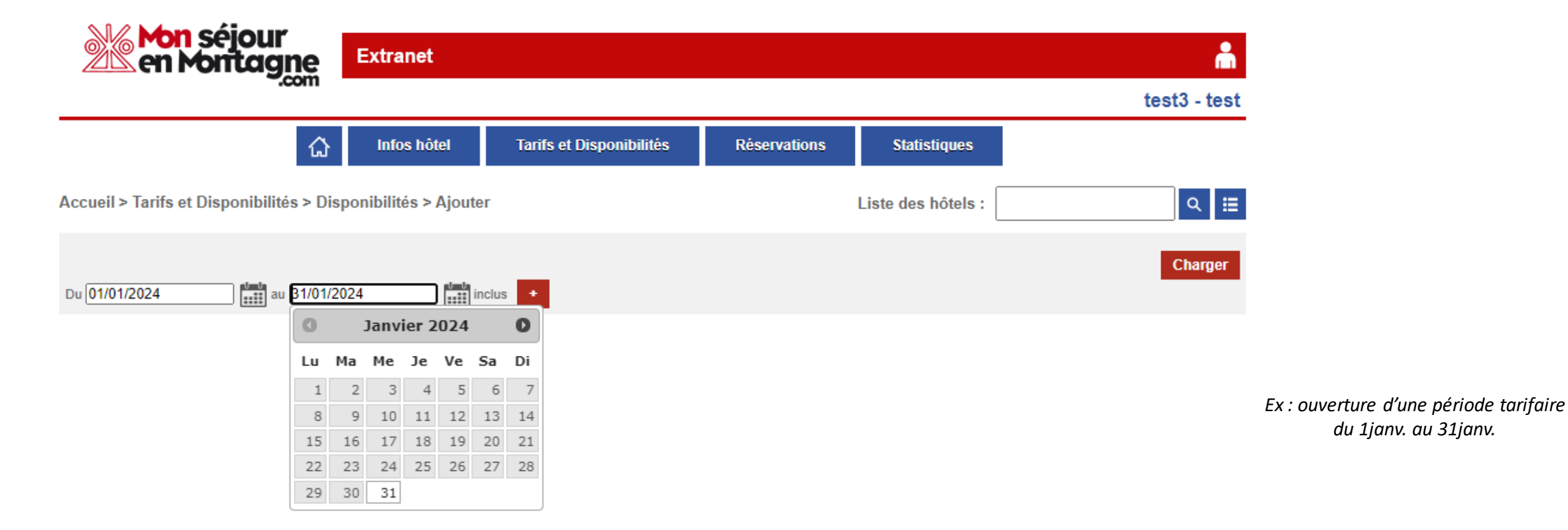

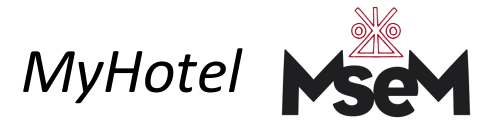

### 2. Paramétrage des disponibilités

Vous devez maintenant paramétrer votre période tarifaire :

- Ajouter des disponibilités pour les chambres disponibles à cette période, ainsi que les différents programmes tarifaires correspondants. Pour ajouter des disponibilités pour d'autres programmes tarifaires cliquer sur l'onglet 1) (2)
- Choisir à ce stade le type d'allotement : choisir 'Stock', 'Free sale' étant un stock à l'infini, et le mode 'Request' n'étant pas pris en compte par MseM. (3)
- Vous avez la possibilité d'indiquer vos stocks par chambres, et la durée de séjour minimale. Vous aurez la possibilité de modifier ces informations plus tard (cf. page 5) (4)
- /!\ Ne modifier que les lignes du dessus pour chaque programme tarifaire (1ères lignes) (5),
- Cliquer sur « Enregistrer », vous pouvez maintenant intégrer vos prix pour cette période.

<u>Remarque</u>: Si vous avez plusieurs programmes tarifaires pour une même chambre, il vous faut partager les stocks entre les différents programmes tarifaires. Si c'est votre cas, merci de nous le signaler.

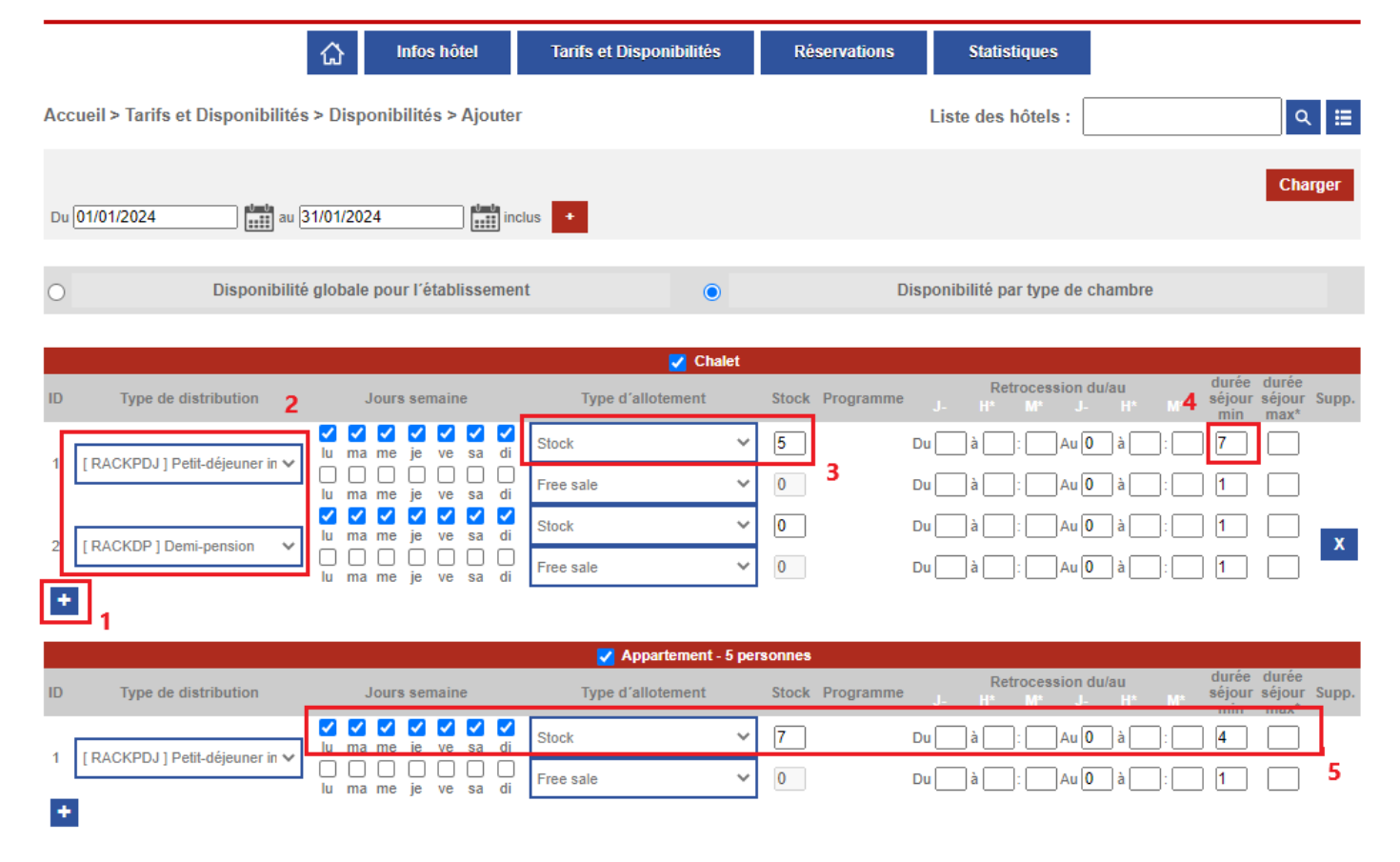

### II. Intégration des prix et restrictions

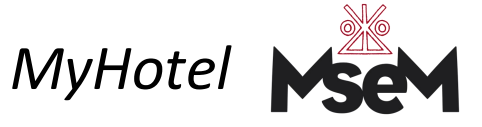

### 1. Intégration de tarifs et plan repas

Afin d'intégrer vos prix, cliquer sur l'onglet Tarifs et disponibilités / Tarifs / « Ajouter ».

- Choisir en haut la période correspondante aux prix que vous souhaitez renseigner. Inscrire également les périodes à l'aide du calendrier. (1)
- Dans la partie inférieure de la page, les chambres et programmes tarifaires paramétrés précédemment sont indiqués (2, 2').
- Indiquer les tarifs en considérant les programmes tarifaires et les types de chambres (3).
- Des précisions concernant vos plans repas, doivent être paramétrées à ce stade.
- Pour un tarif de type RACK, ou chambre seule, sélectionner « Aucun plan repas à charger » (4).
- Pour un tarif en demi-pension, choisir « Demi-pension » et indiquer « 0 » dans la zone tarifaire si le prix de la chambre intègre déjà ce prix. ( 5 ) (ex : 250€ est le prix de l'appartement 5 personnes en demi-pension).
- Cliquer ensuite sur « Enregistrer » ; vos prix sont alors chargés pour la période sélectionnée.

| Accueil > Tarifs et Disponibilités >                                                                                                    | Tarifs > Ajouter Liste des hôtels :                                                                                                    | ৭ ≣ |
|----------------------------------------------------------------------------------------------------|----------------------------------------------------------------------------------------------------|-----|
| Devise Euro Member Co<br>Frais de dossier Montant :                                                                                                    | Du Image: au   Périodes dont les tarifs ne sont pas chargés pour l'établissement TESTOCTO   En direct - du 31/01/2024 au 31/01/2024 v                                     |     |
| Suppléments/Réductions condit<br>Nouveau<br>RACK 2                                                                                                    | tionnelles :                                                                                                    |     |
| ۲                                                                                                    | Tarification par saisie                                                                                                    |     |
| Tarifs d'hébergement :<br>Types de chambre<br>Appartement - 5 personnes<br>Tarifs des plans repas optionnels :<br>Libellé du plan repas<br>Ajouter une ligne de tarifs de plan repas | Jours semaine   Iun imar imar imar imar imar imar imar imar                                                                                                    | 3   |
| ۲                                                                                                    | Tarification par saisie                                                                                                    |     |
| Tarifs d'hébergement :<br>Types de chambre<br>☑ Appartement - 5 personnes<br>Tarifs des plans repas optionnels :<br>Libellé du plan repas Jours sen<br>Demi pension lu ☑             | Jours semaine   Iun v mar v mer v jeu v ven v sam v dim v     Prix de la chambre   250     Maine   ma v me v je v ve v sa v di v     Adulte   Jeune   Enfant   0   NA   0 | 3   |
| Ajouter une ligne de tarifs de plan repas                                                                                                    | Aucun plan repas à charger   Demi Pension Enfant 6-12ans Demi pension Petit déjeuner+Diner Hors boissons Demi pension petit déjeuner+repas hors boissons                  |     |

Demi-pension

n (5 jours par semaine)

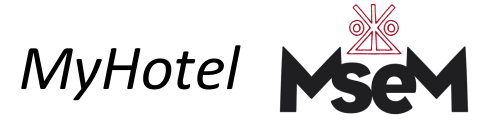

### 2. Gestion des restrictions

Les restrictions vous permettent de gérer certains paramètres :

- Les jours d'arrivée et de départ possibles
- La durée minimale et maximale de séjour

Afin de gérer les restrictions, cliquer sur l'onglet Tarifs et disponibilités / Tarifs / « Consulter Modifier ».

Exemple : *Du 06/01 au 13/01, la durée du séjour est de minimum 7 nuits avec une arrivée obligatoire le samedi.* 

- Si vous souhaitez que le client arrive uniquement le samedi, il est nécessaire de fermer les autres jours de la semaine à l'arrivée. Pour cela, sélectionner les jours de la semaine à bloquer (1) puis choisir « fermé » dans le menu déroulant (2)
- Indiquer '7' jours dans la 'durée séjour min' (3), le client ne pourra pas réserver de séjour d'une durée inférieure à 7 jours.

Cliquer sur « Enregistrer ».

| MODIFIER UNE REST            | TRICTION                  |               |                       |          |
|------------------------------|---------------------------|---------------|-----------------------|----------|
| Du 06/01/2024 a              | u 13/01/2024 inclus       | 1             |                       |          |
| Jours d'application lun      | mar 🗹 mer 🗹 jeu 🗹         | ven 🗹 🛛 sam 🗌 | dim 🗹                 |          |
| Cocher toutes les cases      | Decocher toutes les cases |               |                       |          |
| Plan tarifaire               |                           |               |                       |          |
| 🗹 [0] RACK                   |                           |               | [RACKDP] Demi-pension |          |
| 🗌 [RACKPDJ] Petit-déjeuner i | nclus                     |               |                       |          |
| Cocher toutes les cases      | Décocher toutes les cases |               |                       |          |
| Typologie de chambre         |                           |               |                       |          |
| Appartement - 5 personnes    |                           |               | Chalet                |          |
| Cocher toutes les cases      | Décocher toutes les cases |               |                       |          |
| Restrictions                 | 3                         |               |                       |          |
| durée séjour min             | 7                         |               | Fermeture arrivée     | Fermé    |
| durée séjour max             |                           |               | Fermeture départ      | Inchangé |
| Détermine du/ou              | Du J- à                   |               |                       |          |
| Retrocession du/au           | Au J- à                   |               |                       |          |

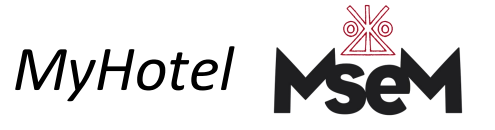

### 1. Gestion des disponibilités

Lorsque vos disponibilités et prix sont intégrés, rendez-vous dans Tarifs et disponibilités / Vue générale / Ouverture / Fermeture

Cette page vous permet de fermer l'hébergement à la réservation : pour cela cliquez sur les dates souhaitées. Lorsque les dates sont en rouge, les clients ne pourront pas effectuer de réservations sur ces périodes.

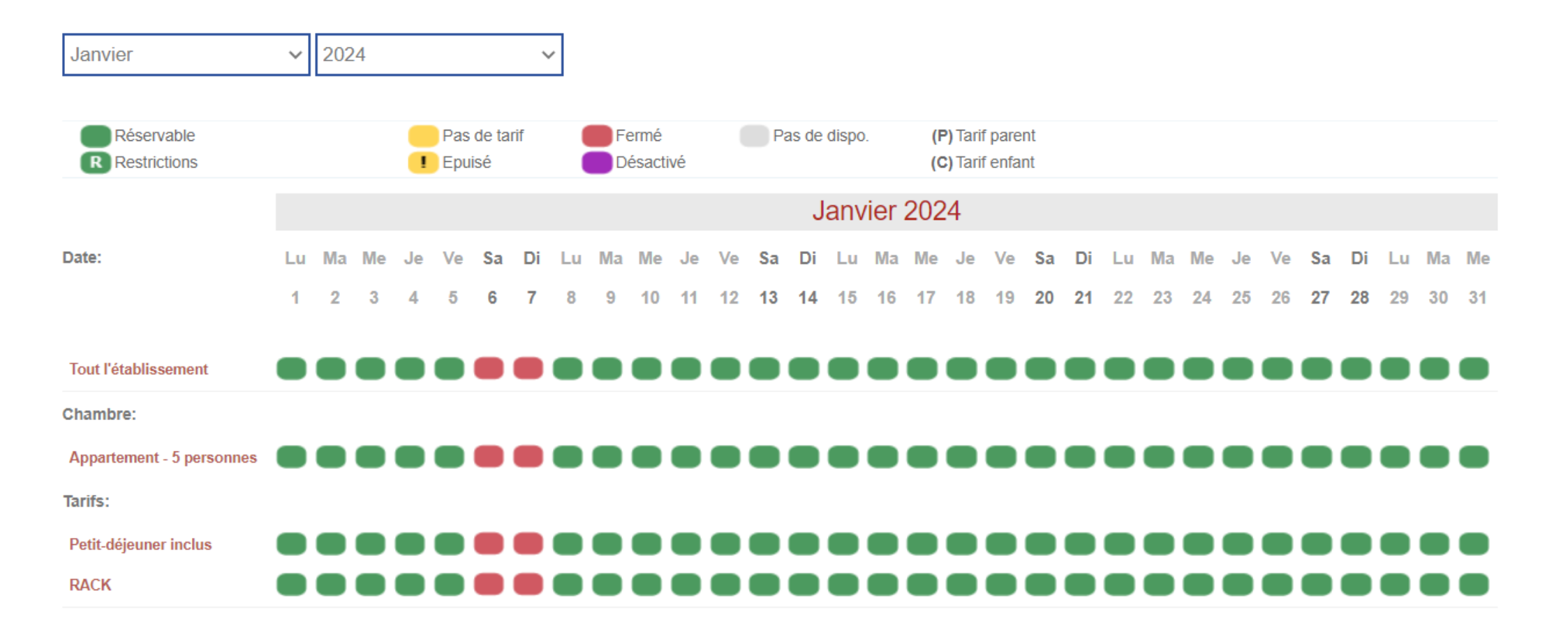

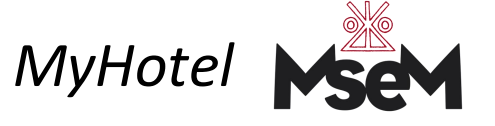

### 2. Modification manuelle des prix

Vous avez la possibilité de modifier manuellement vos prix en vous rendant dans l'onglet Tarifs et disponibilités / Tarifs / Consulter/modifier

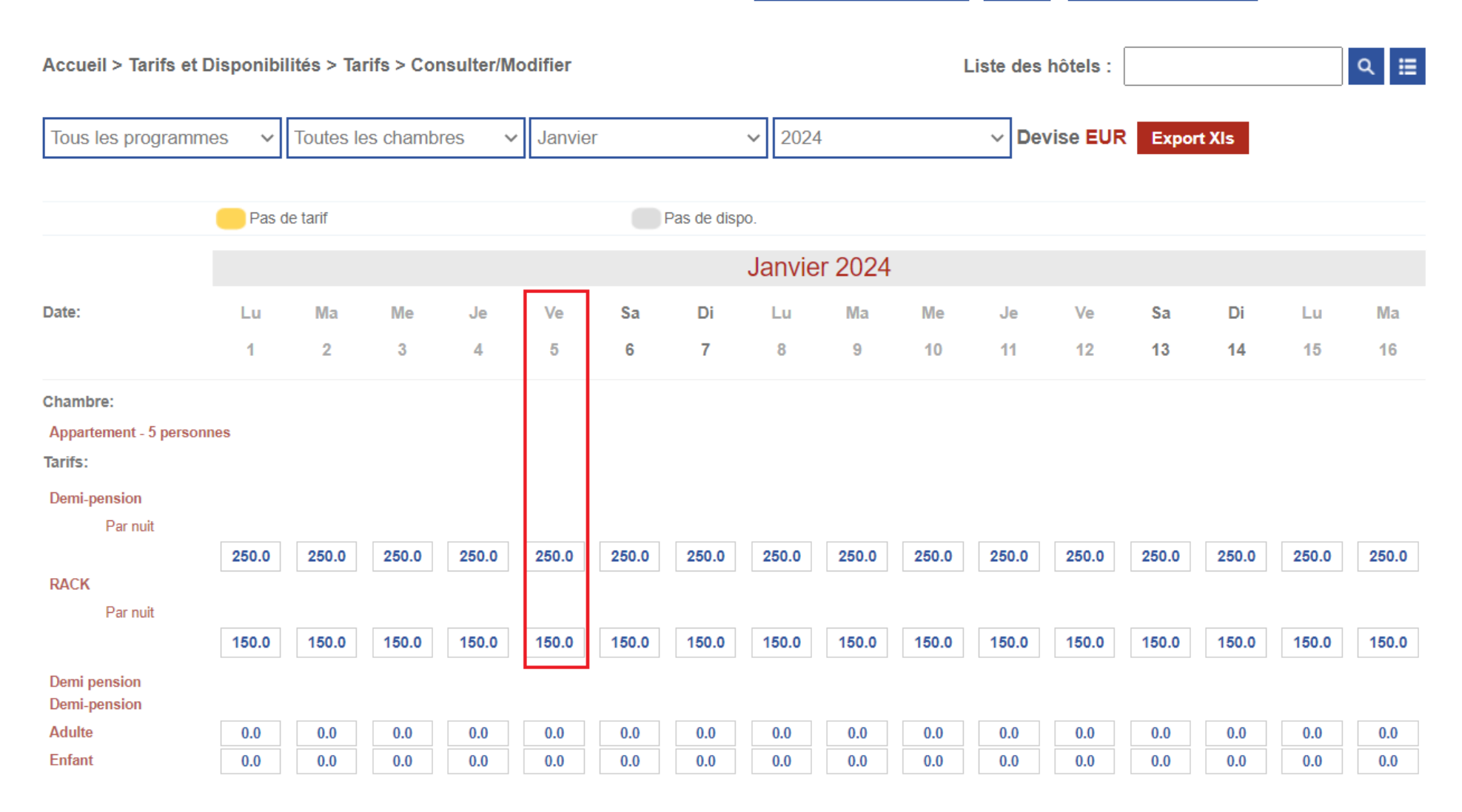

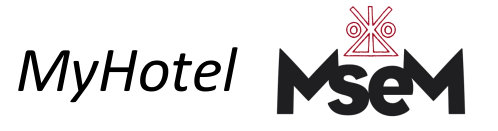

### 3. Modification groupée des prix

Vous avez la possibilité de modifier de manière groupée vos prix en vous rendant dans l'onglet Tarifs et disponibilités / Tarifs / Consulter/modifier , en descendant dans la page.

| MODIFIER UN PRIX<br>Du 20/01/2024 au 27/07<br>Jours d'application lun V mar V<br>Cocher toutes les cases <u>Décocher</u> | /2024 inclus<br>mer ✔ jeu ✔ ven ✔ sam ✔ dim ✔<br>toutes les cases |                      |
|----------------------------------------------------------------------------------------------------|-------------------------------------------------------------------|----------------------|
| Plan tarifaire                                                                                                    | Typologie de chambre                                              | Tarif par nuit (EUR) |
| Demi-pension                                                                                                    | Appartement - 5 personnes                                         | 260                  |
| RACK                                                                                                    | Appartement - 5 personnes                                         | 160                  |
| Plan tarifaire                                                                                                    | Type de plan repas                                                | Tarif par nuit (EUR) |
| Demi-pension                                                                                                    | Demi pension                                                      | Adulte Enfant        |

ANNULER APPLIQUER

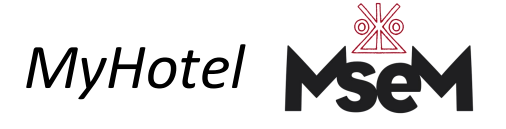

Si besoin, un manuel plus détaillé est disponible dans votre back-office MyHotel :

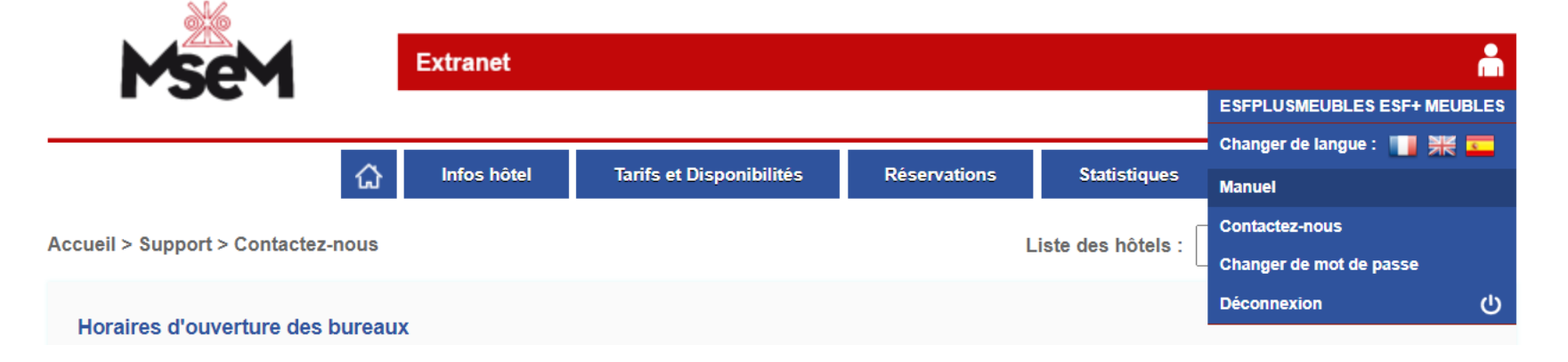

Pour votre accompagnement, l'équipe MseM est joignable :

Par mail : <u>support@msem.fr</u> Par téléphone : 04 56 60 82 53

MseM 6 allée des Mitaillères – 38240 MEYLAN